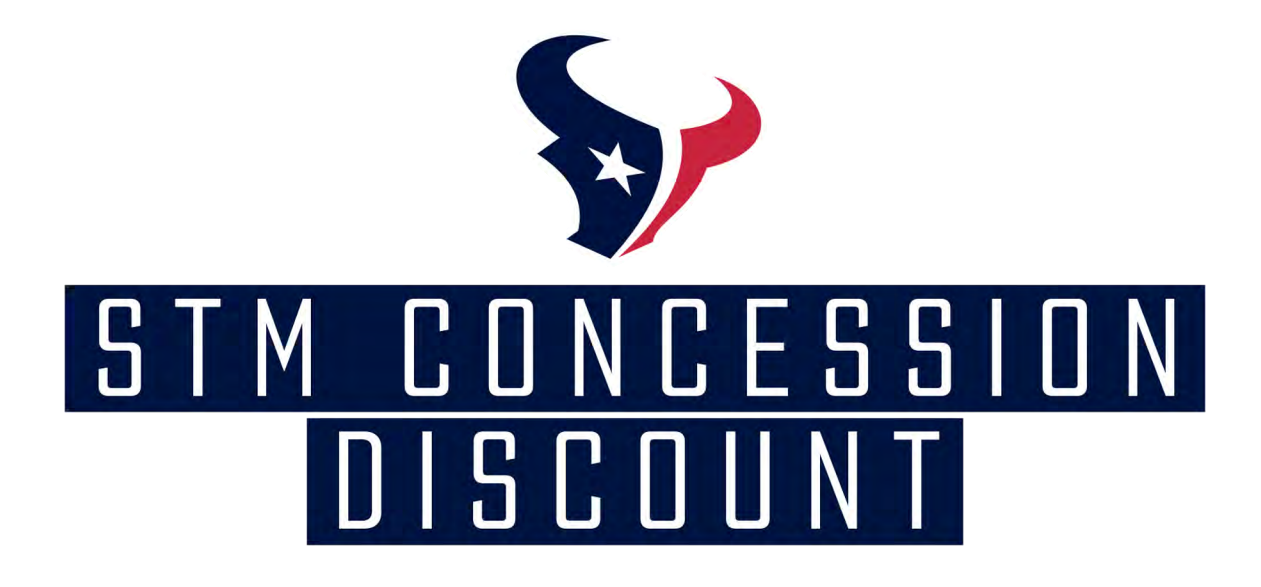

All Season Ticket Members (STM) will receive a 10% discount off all concessions at NRG Stadium for the 2022 Season. Please read through these helpful tip and instructions to ensure you receive your STM discount with ease.

### -HOW TO LOG INTO YOUR VIRTUAL WALLET-

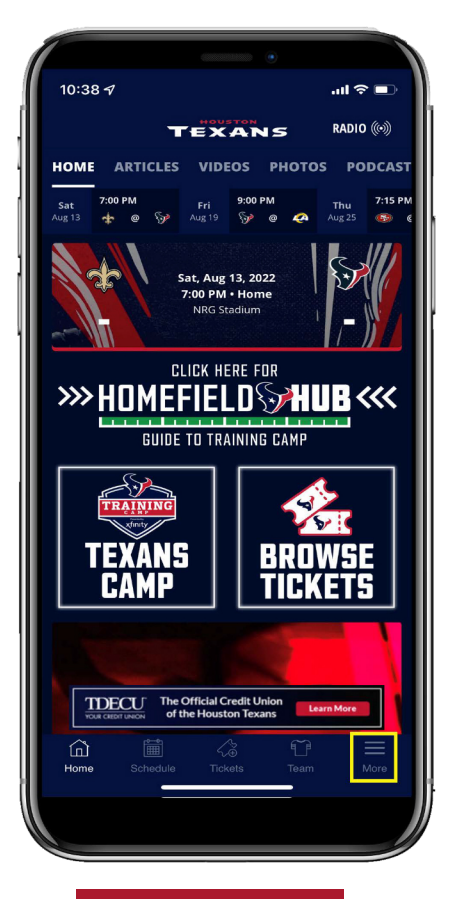

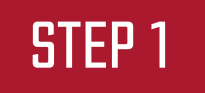

Open the Texans App and click on the 3 horizontal lines in the bottom right corner

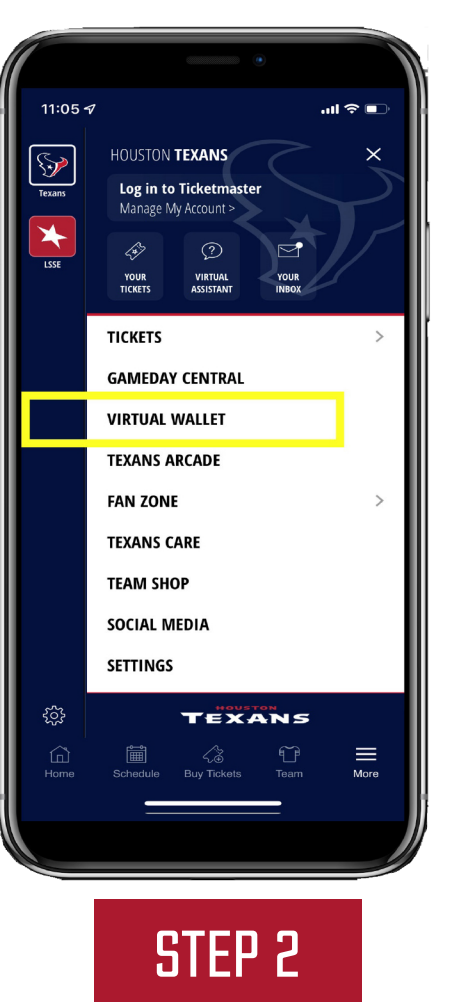

Select "Virtual Wallet"

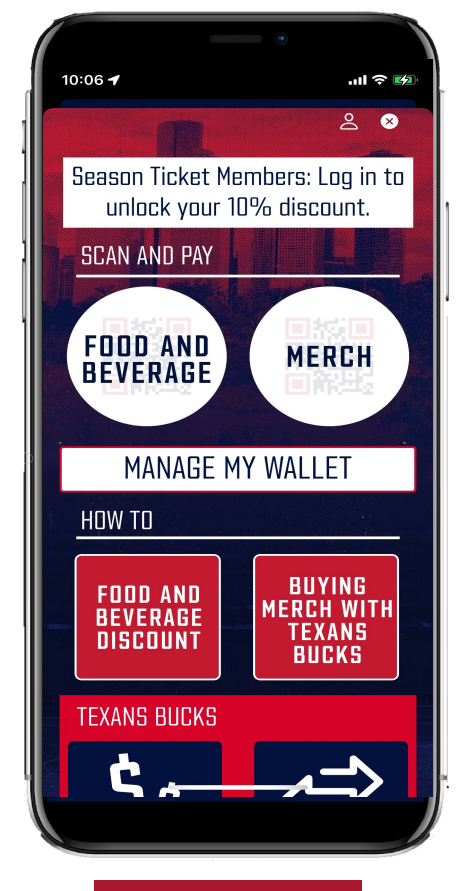

#### STEP 3

lf you have not logged in already, click Season Ticket Member login box

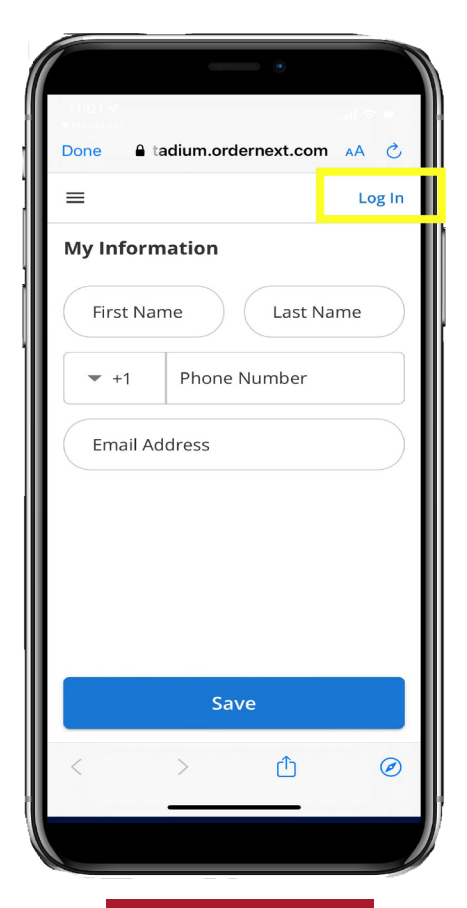

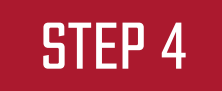

Click "Log in" in the top right and use your Houston Texans Account Manger email and password

## -HOW TO LOAD A CREDIT CARD TO YOUR VIRTUAL WALLET-

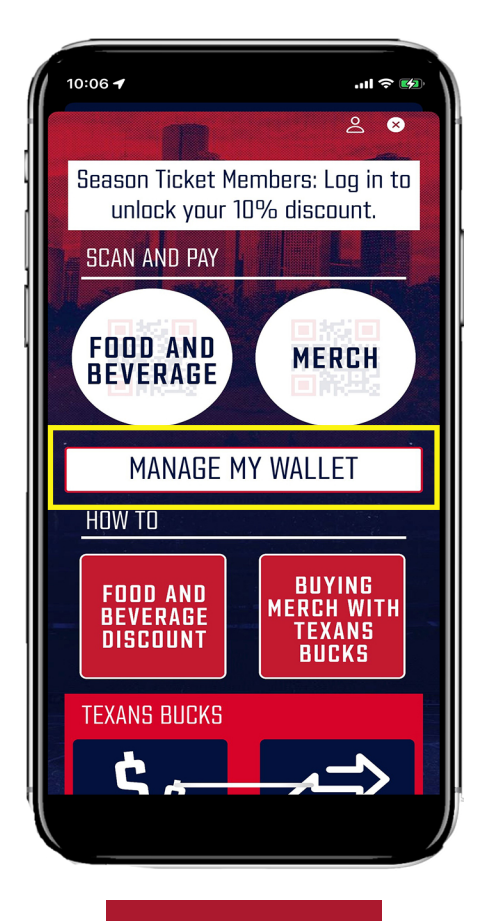

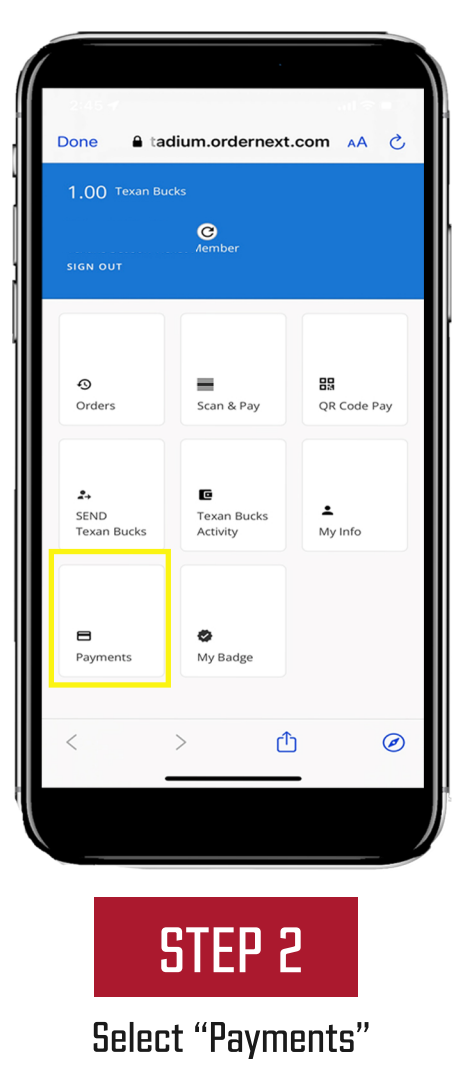

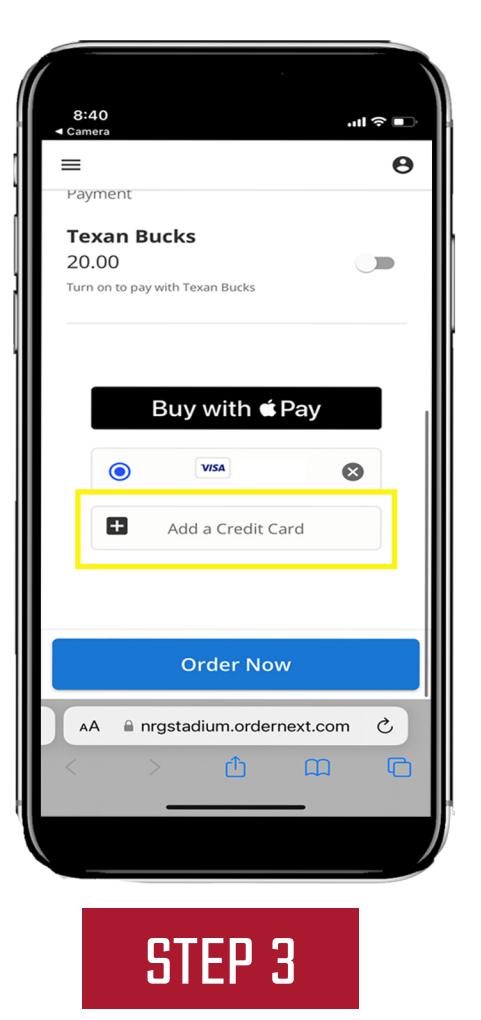

Click "Add a Credit Card"

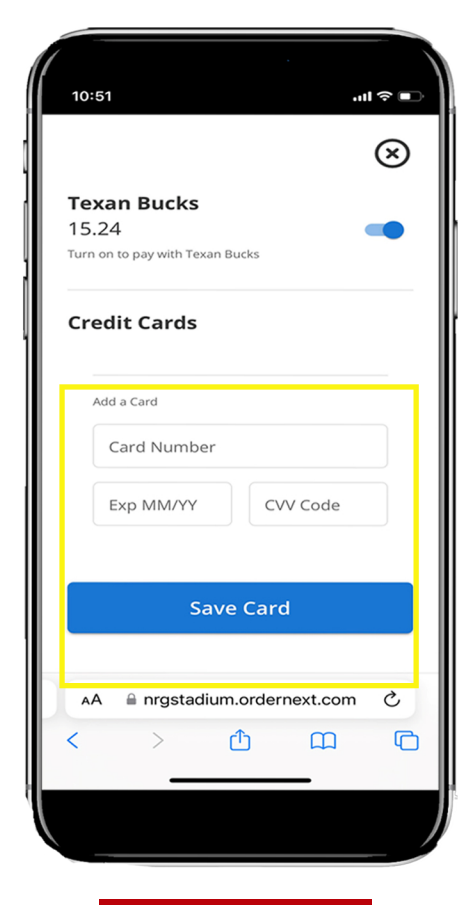

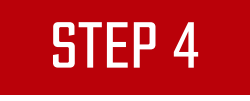

Enter your credit card information and click "Save Card"

In the Virtual Wallet, click "Manage My Wallet"

STEP 1

## -HOW TO ACESS YOUR STM DISCOUNT AND MAKE A PAYMENT-

#### PLEASE NOTE: IN ORDER TO ACCESS YOUR 10% STM DISCOUNT, YOU WILL NEED TO LET THE CASHIER KNOW YOU ARE A SEASON TICKET MEMBER AN WISH TO PAY WITH THE APP.

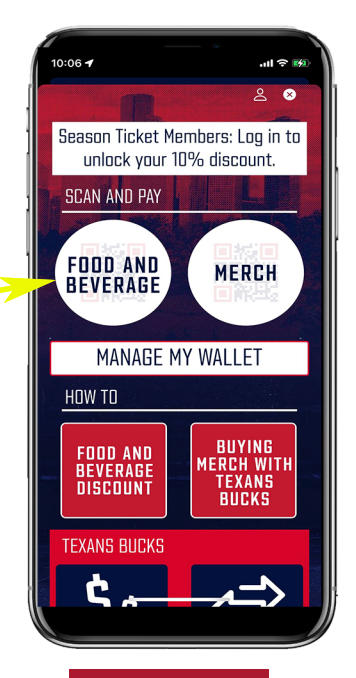

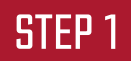

While you are in line, open the Virtual Wallet and confirm you are logged in and let the cashier know you are a Season Ticket Member before you order. Then click "Food and Beverage"

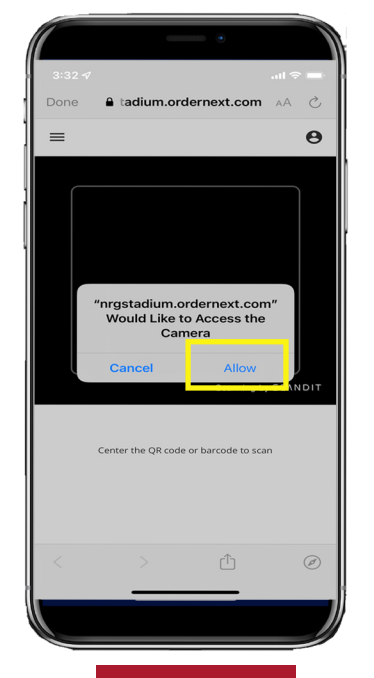

#### STEP 2

Make sure you allow access to your camera.

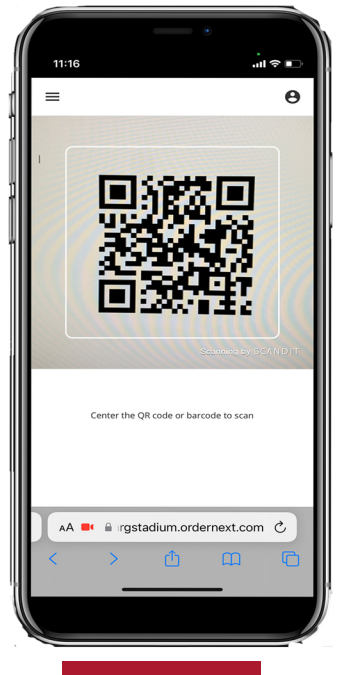

STEP 3

When the cashier finishes entering your order they will spin the screen to display a QR Code. Scan the QR Code with your phone.

| 10:51                      |                        |                     | ''II         |
|----------------------------|------------------------|---------------------|--------------|
| =                          |                        |                     | e            |
| Scroll dowr<br>details and | n to ente<br>l complet | r payme<br>e your o | ent<br>order |
| 20 Dasani                  |                        |                     |              |
| \$5.29 1                   |                        |                     |              |
|                            |                        |                     |              |
| 1 Texans STM               | 1 Discount             |                     | -\$0.53      |
|                            |                        |                     |              |
| No Tip 15%                 | 6 20%                  | 25%                 | Other        |
| Subtotal                   |                        |                     | \$5.29       |
| Discount                   |                        |                     | -\$0.53      |
| Тір                        |                        |                     | -            |
| Total                      |                        |                     | \$4.76       |
|                            | Order No               | W                   |              |
| AA ⊜ nrgst                 | tadium.orde            | rnext.com           | n c          |
| < >                        | ſħ                     | m                   | ٦            |
| _                          |                        |                     |              |
|                            |                        |                     |              |
|                            |                        |                     |              |

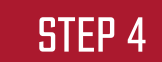

You will then see your 10% STM Discount. Continue to Scroll Down to complete your payment.

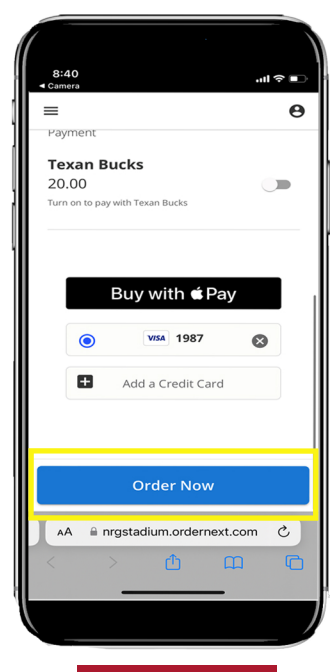

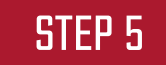

Select the credit card you wish to use or add a new one. If you have "Texans Bucks" you can click the toggle on the left to utilize them. Then hit "Order Now" to complete your order.

# ★ HELPFUL GAMEDAY TIPS ★

- Make sure you have downloaded the Houston Texans Mobile App and it is updated.
  - Pre-load the credit card you wish to use on Gamedav for concession purchase
  - Before placing an order, make sure you have logged in through your Virtual Wallet and ALWAYS let the cashier know you are a Season Ticket Member and will be paying with the APP.
- Texans Bucks are Virtual Only. Physical cards are no longer accepted.